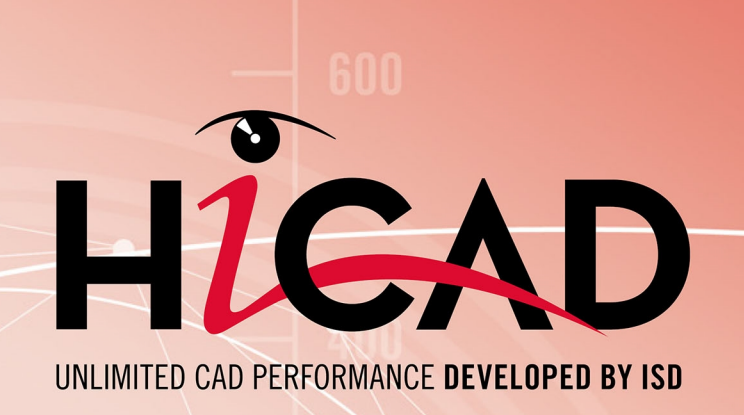

# **HiCAD / HELIOS**

### Version 2024

Arbeiten mit eigenen Konfigurationsvorlagen

Ausgabedatum: 24.09.2024

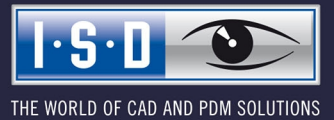

isdgroup.com

# Inhaltsverzeichnis

| Arbeiten mit eigenen Konfigurationsvorlagen          |    |
|------------------------------------------------------|----|
| Erstellen/Bearbeiten von Konfigurationsvorlagen      | 6  |
| Verwenden von Konfigurationsvorlagen                 | 9  |
| Konfiguration bei der Installation                   | 11 |
| Einstellungen - Übersicht                            |    |
| Kundenspezifische Anpassungen an HELiOS Kontextmenüs |    |
| KST-Menüeinträge hinzufügen                          |    |
| Menüeinträge löschen                                 |    |
|                                                      |    |

# Arbeiten mit eigenen Konfigurationsvorlagen

HiCAD lässt sich über eine Vielzahl von Parametern individuell an kundenspezifische Anforderungen anpassen. Die meisten dieser Anpassungen können Sie in sogenannten "Konfigurationsvorlagen" speichern. Anstelle der ISD-seitig vordefinierten Konfigurationen können Sie dann Ihre eigene firmenspezifische Konfiguration verwenden.

Folgende Einstellungen sind über Konfigurationsvorlagen möglich:

Einstellungen aus DAT-Dateien

Alle Einstellungen, die über die DAT-Dateien des HiCAD SYS-Verzeichnisses möglich sind, lassen sich auch in den Konfigurationsvorlagen festlegen.

Verwenden eigener FGA-Dateien

Anstelle der im Lieferumfang von HiCAD enthaltenen Zeichnungsrahmen und Schriftfelder, die als FGA-Dateien im HiCAD Unterverzeichnis SZENEN liegen, können Sie auch eigene Zeichnungsrahmen verwenden. Diese müssen als FGA-Dateien vorliegen und denselben Namen wie die ISD Originaldatei haben.

Verwenden eigener RMS-Dateien oder RM\_SETTINGS

RMS- bzw. RM\_SETTINGS-Dateien enthalten die Stücklisteneinstellungen für den Report Manager. Die ISD Originaldateien liegen im HiCAD Unterverzeichnis SYS.\*

- \*.RMS Dateien für den alten Report Manager
- \*.RM\_SETTINGS für den ISD Report Manager ab Version 2023.
- Verwenden eigener XML-Dateien

XML-Dateien bestimmen das Layout der Dialogmasken beim Arbeiten mit den HELIOS PDM-Funktionen. Die Originaldateien liegen im HiCAD Unterverzeichnis **Resources\Masks**.

#### Verwenden weitere eigener Dateien

Neben den oben genannten Dateien lassen sich auch FTD-Dateien (Beschriftungseinstellungen) und HDB- und HDX-Dateien (z. B. Attributmasken) verwenden. Die Originaldateien liegen im HiCAD Unterverzeichnis SYS.

- Variablen des Konfigurationsmanagers (ab Version 1700)
   Die Belegung von Variablen einer mit HiCAD Konfigurationsmanager (ISDConfigEditor.exe) erstellten Konfiguration lassen sich ändern.
- Füllen von Registry Einträgen Auch bestimmte - HiCAD betreffende - Einträge in der Windows Registry lassen sich ändern, d. h. mit Werten (Dword) oder Texten (String) füllen.

Änderungen und Anpassungen, die über die hier beschriebenen Möglichkeiten hinausgehen, bieten wir Ihnen bei Bedarf gerne als Consultingleistungen an. Sprechen Sie uns einfach an!

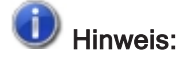

Das zentrale Konfigurationsmanagement ermöglicht kundenspezifische Konfigurationen für die unterschiedlichsten Anwendungen wie Bemaßung, Beschriftung, Werkstattzeichnung oder Einbau von Steigleitern. Einmal an unternehmensspezifische Anforderungen angepasst, kann der Endanwender diese Konfigurationen in den entsprechenden HiCAD-Anwendungen direkt nutzen ohne sich mit weiteren Einstellungen aufhalten zu müssen. Diese Konfigurationen sollten nur von Anwendern mit entsprechender Erfahrung geändert/erstellt werden.

# Erstellen/Bearbeiten von Konfigurationsvorlagen

Konfigurationsvorlagen sind CSV-Dateien, die Sie mit Microsoft Excel erstellen/bearbeiten. Um eine neue Vorlage zu erstellen, starten Sie EXCEL und legen eine neue Tabelle an. Jede Zeile der Tabelle steht für

- die Änderung eines Eintrages in einer DAT-Datei,
- die Änderung einer Variablen aus dem Konfigurationsmanager (ab Version 1700).
- die Verwendung einer eigenen FGA-, XML-, RMS-, FTD-Datei etc. oder
- das Ändern oder Füllen eines Registry Eintrages.

Genutzt werden immer folgende Spalten:

| Spalte | Inhalt                                                                                                    |                                                                                                    |  |  |  |  |  |
|--------|----------------------------------------------------------------------------------------------------|----------------------------------------------------------------------------------------------------|--|--|--|--|--|
| A      | Resources\masks\Beispiel.xml<br>Soll ein Registry Eintrag gefüllt werden, dann ist der komplette Registry Pfad ausgehend<br>der Root anzugeben, z. B.<br>HKEY_LOCAL_MACHINE\SOFTWARE\ISD Software und Systeme\HiCAD\3\NewPmu<br>Soll die Variable einer über das Konfigurationsmanagement erstellten Konfiguration geä<br>dert werden, dann muss hier der Name der Variablen samt Pfad (Schlüsselnamen!) ang<br>geben werden.<br>DRAWING\ANNOTATION\SYSTEMTRIANGLE\TEXTPOS_DY |                                                                                                    |  |  |  |  |  |
| В      | Diese Spa                                                                                                    | alte enthält einen Code, der festlegt, wie die Datei in Spalte behandelt werden soll:                                                                                                    |  |  |  |  |  |
|        | > 0                                                                                                    | Ist die in Spalte A angegebene Datei eine DAT-Datei, dann muss hier die<br>Nummer der zu ändernden Zeile der DAT-Datei stehen. (TIPP: Im Windows<br>Editor wird in der Statuszeile die Zeilennummer angezeigt, wenn der Zei-<br>lenumbruch inaktiv ist!) |  |  |  |  |  |
|        | -10                                                                                                    | Diesen Code wählen Sie, wenn Sie eine eigene FGA-, RMS- oder XML-Datei verwenden wollen.                                                                                                    |  |  |  |  |  |
|        | -12                                                                                                    | Ändern einer Text-Variable einer über das Konfigurationsmanagement erstel-<br>len Konfiguration                                                                                                    |  |  |  |  |  |
|        | -13                                                                                                    | Ändern einer Zahlen-Variable einer über das Konfigurationsmanagement erstellen Konfiguration                                                                                                    |  |  |  |  |  |
|        | -14                                                                                                    | Array von Integer Werten für das Konfigurationsmanagement.                                                                                                    |  |  |  |  |  |
|        |                                                                                                    | Jeder einzelne Wert wird durch ein Leerzeichen vom vorherigen Wert getrennt.                                                                                                    |  |  |  |  |  |
|        | -15                                                                                                    | Array von String Werten für das Konfigurationsmanagement.                                                                                                    |  |  |  |  |  |
|        |                                                                                                    | Jeder einzelne String muss mit Anführungszeichen beginnen und enden und wird durch ein Leerzeichen vom vorigen String getrennt.                                                                                                    |  |  |  |  |  |
|        |                                                                                                    | Beispiel:                                                                                                    |  |  |  |  |  |
|        |                                                                                                    | SYSTEM.Referencing.PART_ATTRIB_REF3D;-15;    Kom-<br>mentartext;"Default1" "Default2" ;"Eingestellt1" "Eingestellt2"<br>"Eingestellt3";3                                                                                                    |  |  |  |  |  |
|        | -1                                                                                                    | Füllen eines Registry Eintrages vom Typ String                                                                                                    |  |  |  |  |  |
|        | -2                                                                                                    | Füllen eines Registry Eintrages vom Typ Dword                                                                                                    |  |  |  |  |  |

| Spalte | Inhalt                                                                                                    |
|--------|----------------------------------------------------------------------------------------------------|
| С      | Hier können Sie einen beliebigen Text eintragen, der zur Beschreibung der betreffenden Einstellung dient.                                                                                                    |
| D      | Haben Sie in Spalte A eine DAT-Datei, einen Registry Eintrag oder den Namen einer Kon-<br>figurationsvariable angegeben, dann geben Sie in Spalte D den Standardwert (Default) der<br>Einstellung/Variable an.                                                                                                    |
|        | Bei anderen Dateien muss hier der Name der Originaldatei angegeben werden und zwar<br>inkl. des Namens des HiCAD-Unterverzeichnisses. Die ISD Originaldateien liegen im HiCAD<br>Unterordner TEMPLATES\DEFAULT\SYS.                                                                                                    |
| E      | Haben Sie in Spalte A eine DAT-Datei, einen Registry Eintrag oder eine Kon-<br>figurationsvariable angegeben, dann geben Sie in Spalte E den geänderten Wert an, d. h.<br>den Wert, den Sie als neue Voreinstellung verwenden wollen.<br>Bei anderen Dateien geben Sie hier den Namen der Datei an, die die bisherige Originaldatei |
|        | ersetzen soll. Der Inhalt dieser Datei wird dann in die Datei aus Spalte A kopiert.                                                                                                    |
| F      | Diese Spalte wird nicht ausgewertet und kann daher auch leer sein.                                                                                                    |

Die Konfigurationsvorlage muss als CSV-Datei gespeichert werden.

### Beispiel einer CSV-Datei mit Registry-Einträgen

|          | n 🗐 • (° • ) =            |                |             |              |                 |            |                       |       | M            | odule_3  | DMech_u            | iser.csv - Microso         | ft Excel                     |               |          |   |
|----------|---------------------------|----------------|-------------|--------------|-----------------|------------|-----------------------|-------|--------------|----------|--------------------|----------------------------|------------------------------|---------------|----------|---|
| <u> </u> | Start Einfügen            | Seitenlayout   | Formeln     | Daten        | Überprüfen      | Ansicht    | Entwicklertools       | Add-I | Ins          | Acroba   | at                 |                            |                              |               |          |   |
|          | Ausschneiden              | Calibri        | * 11 *      | A A          | = = = >~        | Zei        | ilenumbruch           | 2     | Standar      | rd       | ٣                  |                            |                              | Standard      | Gut      |   |
| Eir      | nfügen 🍼 Format übertrage | F K U          | • 🔳 • 🔕     | - <u>A</u> - |                 | Ver        | rbinden und zentriere | n •   | <b>m</b> - ( | % 000    | €,0 ,00<br>,00 →,0 | Bedingte<br>Formatierung * | Als Tabelle<br>formatieren * | Neutral       | Schlecht |   |
|          | Zwischenablage            | s Sr           | chriftart   | G.           |                 | Ausrichtun | Ig                    | Fa    |              | Zahl     | G.                 |                            | F                            | ormatvorlagen |          |   |
|          | A17 • fx                  |                |             |              |                 |            |                       |       |              |          |                    |                            |                              |               |          |   |
|          |                           |                |             | А            |                 |            |                       | В     |              |          | (                  | 5                          | D                            | E             | F        |   |
| 1        | HKEY_CURRENT_USER\S       | oftware\ISD So | oftware und | Systeme      | \HiCAD NeXt 14\ | StartCente | er\StartMode          |       | -2 Sta       | artmod   | us Skizz           | e                          |                              | 0 3           | 3        | 0 |
| 2        | HKEY_CURRENT_USER\S       | oftware\ISD So | oftware und | Systeme      | \HiCAD NeXt 14\ | StartCente | er\ViewMode           |       | -2 An        | sicht S  | chattier           | t mit Kanten               |                              | 0 2           | 3        | 0 |
| 3        | HKEY_CURRENT_USER\S       | oftware\ISD So | oftware und | Systeme      | \HiCAD NeXt 14\ | StartCente | er\ViewProj           |       | -2 An:       | sicht A  | хо                 |                            |                              | 0 0           | 3        | 0 |
| 4        | HKEY_CURRENT_USER\S       | oftware\ISD So | oftware und | Systeme      | \HiCAD NeXt 14\ | StartCente | er\SScale             |       | -1 Ma        | asstab   |                    |                            | 01                           | 01 01:01      | . 3      | 0 |
| 5        | HKEY_CURRENT_USER\S       | oftware\ISD So | oftware und | Systeme      | \HiCAD NeXt 14\ | StartCente | er\NScale             |       | -2 Ma        | asstab   |                    |                            |                              | 0 0           | 3        | 0 |
| 6        | HKEY_CURRENT_USER\S       | oftware\ISD So | oftware und | Systeme      | \HiCAD NeXt 14\ | StartCente | er\StartAction        |       | -2 Ein       | nzelteil | (=0), Ba           | ugruppe (=1)               |                              | 0 0           | 3        | 0 |
| 7        | HKEY_CURRENT_USER\S       | oftware\ISD So | oftware und | Systeme      | \HiCAD NeXt 14\ | StartCente | er\PlaneXY            |       | -2 Bea       | arbeitu  | ingsebe            | ne XY                      |                              | 0 0           | 3        | 0 |
| 8        | HKEY_CURRENT_USER\S       | oftware\ISD So | oftware und | Systeme      | \HiCAD NeXt 14\ | StartCente | er\PlaneXZ            |       | -2 Bea       | arbeitu  | ingsebe            | ne XZ                      |                              | 0 0           | 3        | 0 |
| 9        | HKEY_CURRENT_USER\S       | oftware\ISD So | oftware und | Systeme      | \HiCAD NeXt 14\ | StartCente | er\PlaneYZ            |       | -2 Bea       | arbeitu  | ingsebe            | ne YZ                      |                              | 0 0           | 3        | 0 |
| 10       |                           |                |             |              |                 |            |                       |       |              |          |                    |                            |                              |               |          |   |

| ( <b>6</b> 2)) |                                              |      |                              |              | Font_Hicad                                                                                                    | _comp   | .csv - Microsoft Excel       |                  |          |          |
|----------------|----------------------------------------------|------|------------------------------|--------------|----------------------------------------------------------------------------------------------------|---------|------------------------------|------------------|----------|----------|
|                | Start Einfugen Seitenlayout Formein Da       | aten | Oberpruten Ansicht Entwickle | rtoois Ad    | d-Ins Acrobat                                                                                                    |         |                              |                  |          | ) [      |
| R              | 👗 Ausschneiden 🛛 Calibri 🚽 11 👻 🗚            | A a  | 🗏 🚍 📚 🚽 📑 Zeilenumbruch      |              | Standard                                                                                                    | *       | 58                           | Standard         | Gut      | <u>^</u> |
| Einfüge        | En Kopieren                                  |      | E = = = = Verbinden und      | zentrieren × | Image: a constraint of the second second | 00,00   | Bedingte Als Tabelle         | Neutral          | Schlech  | t 📕      |
| · ·            | Violateration                                |      |                              |              | 7-61                                                                                                    | 0 - 2,0 | Formatierung • formatieren • | -                |          | ×        |
| 4              | zwischenablage                               | ·*   | Ausrichtung                  | · · ·        | Zani                                                                                                    | 13      |                              | Formatvorlagen   |          | ](       |
|                | A44 • Jx szenen\DINA3.FIG                    | DBA2 |                              |              |                                                                                                    |         |                              |                  |          |          |
|                | A                                            | В    | С                            |              | D                                                                                                    |         |                              | E                |          | F        |
| 52 sze         | enen\DINA1_TS.FIG.DBA2                       | -1   | 0 Zeichnungsrahmen           | templates\   | default\szenen\[                                                                                                    | DINA1   | T templates\default\szei     | nen\DINA1_TS.FIG | G.DBA2   | 100      |
| 53 sze         | enen\DINA2_TS.FIG                            | -1   | 0 Zeichnungsrahmen           | templates    | default\szenen\[                                                                                                    | DINA2   | T templates\default\szei     | hen\DINA2_TS.FIG | 5        | 100      |
| 54 sze         | enen\DINA2_TS.FIG.DBA2                       | -1   | 0 Zeichnungsrahmen           | templates\   | default\szenen\[                                                                                                    | DINA2   | T templates\default\szei     | nen\DINA2_TS.FIG | G.DBA2   | 100      |
| 55 sze         | enen\DINA3_TS.FIG                            | -1   | 0 Zeichnungsrahmen           | templates\   | default\szenen\[                                                                                                    | DINA3   | T templates\default\sze      | hen\DINA3_TS.FIG | 3        | 100      |
| 56 sze         | enen\DINA3_TS.FIG.DBA2                       | -1   | 0 Zeichnungsrahmen           | templates\   | default\szenen\[                                                                                                    | DINA3   | T templates\default\sze      | nen\DINA3_TS.FIG | G.DBA2   | 100      |
| 57 sze         | enen\DINA4H_TS.FIG                           | -1   | 0 Zeichnungsrahmen           | templates\   | default\szenen\[                                                                                                    | DINA4   | I_templates\default\sze      | nen\DINA4H_TS.F  | IG       | 100      |
| 58 sze         | enen\DINA4H_TS.FIG.DBA2                      | -1   | 0 Zeichnungsrahmen           | templates\   | default\szenen\[                                                                                                    | DINA4   | I_templates\default\sze      | hen\DINA4H_TS.F  | IG.DBA:  | 100      |
| 59 sze         | enen\DINA4Q_TS.FIG                           | -1   | 0 Zeichnungsrahmen           | templates\   | default\szenen\0                                                                                                    | DINA40  | 2_templates\default\szer     | hen\DINA4Q_TS.F  | IG       | 100      |
| 60 sze         | enen\DINA4Q_TS.FIG.DBA2                      | -1   | 0 Zeichnungsrahmen           | templates\   | default\szenen\[                                                                                                    | DINA40  | 2_templates\default\sze      | hen\DINA4Q_TS.F  | IG.DBA   | 100      |
| 61 sys         | <pre>\Posnummer_Allg_Bauteil.ftd</pre>       | -1   | 0 Beschriftung               | templates\   | default\sys\Posn                                                                                                    | umme    | r_templates\default\sys\     | Posnummer_Allg   | _Baute   | 100      |
| 62 sys         | Posnummer-Kantblech.ftd                      | -1   | 0 Beschriftung               | templates\   | default\sys\Posn                                                                                                    | umme    | r-templates\default\sys      | Posnummer-Kant   | tblech.f | 100      |
| 63 Dra         | awing.Annotation.WELDFLAG.FONT.TT_FONT_STR   | -1   | 2 Arial-Font                 |              |                                                                                                    |         |                              |                  |          | 1        |
| 64 Dra         | awing.Annotation.WELDFLAG.FONT.FONT_NB       | -1   | 3 Schriftnummer              |              |                                                                                                    |         | 0                            |                  | 1        | 1        |
| 65 Dra         | awing.Annotation.WELDFLAG.WELDNUMBER.FONT.   | -1   | 2 Arial-Font                 |              |                                                                                                    |         |                              |                  |          | 1        |
| 66 Dra         | awing.Annotation.WELDFLAG.WELDNUMBER.FONT.   | -1   | 3 Schriftnummer              |              |                                                                                                    |         | 0                            |                  | 1        | 1        |
| 67 Dra         | awing.Annotation.GRIDFLAG.FONT.TT_FONT_STR   | -1   | 2 Arial-Font                 |              |                                                                                                    |         |                              |                  |          | 1        |
| 68 Dra         | awing.Annotation.GRIDFLAG.FONT.FONT_NB       | -1   | 3 Schriftnummer              |              |                                                                                                    |         | 0                            |                  | 1        | 1        |
| 69 Dra         | awing.Annotation.SYSTEMTRIANGLE.FONT.TT_FONT | -1   | 2 Arial-Font                 |              |                                                                                                    |         |                              |                  |          | 1        |
| 70 Dra         | awing.Annotation.SYSTEMTRIANGLE.FONT.FONT_NI | -1   | 3 Schriftnummer              |              |                                                                                                    |         | 0                            |                  | 1        | 1        |
| 71 Dra         | awing.Annotation.FitTable.FONT.TT_FONT_STR   | -1   | 2 Arial-Font                 |              |                                                                                                    |         |                              |                  |          | 1        |
| 72 Dra         | awing.Annotation.FitTable.FONT.FONT_NB       | -1   | 3 Schriftnummer              |              |                                                                                                    |         | 0                            |                  | 1        | 1        |
| 73 Dra         | awing.Annotation.Dimensioning3D.HCM.NUMBER_I | -1   | 2 Arial-Font                 |              |                                                                                                    |         |                              |                  |          | 1        |
| 74 Dra         | awing.Annotation.Dimensioning3D.HCM.NUMBER_I | -1   | 3 Schriftnummer              |              |                                                                                                    |         | 0                            |                  | 1        | 1        |
| 75 Dra         | awing.Annotation.Dimensioning3D.HCM.SYMBOL_F | -1   | 2 Arial-Font                 |              |                                                                                                    |         |                              |                  |          | 1        |
| 76 Dra         | awing.Annotation.Dimensioning3D.HCM.SYMBOL_F | -1   | 3 Schriftnummer              |              |                                                                                                    |         | 0                            |                  | 1        | 1        |
| 77 Dra         | awing.Annotation.Dimensioning3D.HCM.TEXT_FON | -1   | 2 Arial-Font                 |              |                                                                                                    |         |                              |                  |          | 1        |
|                |                                              |      | 1                            |              |                                                                                                    |         |                              |                  |          |          |

#### Beispiel einer CSV-Datei mit Datei-Einträgen

# Verwenden von Konfigurationsvorlagen

Wollen Sie für eine bereits installierte HiCAD-Version eine eigene Konfigurationsvorlage verwenden, dann verwenden Sie das Tool

#### ParKonfigComp.exe

im EXE-Unterverzeichnis der HiCAD Installation.

Mit diesem Tool können Sie entweder ISD Standardkonfigurationen aus dem Verzeichnis TEMPLATES der HiCAD-Installation oder eigene Konfigurationen aus einem beliebigen (Netzwerk)Verzeichnis verwenden.

|                                                     | Regionale Einstellung                      |
|-----------------------------------------------------|--------------------------------------------|
|                                                     | Metrisch                                   |
| Standardvorlage                                     | C Imperial                                 |
| Modul                                               | Font                                       |
| Maschinenbau                                        | HiCAD                                      |
| O Stahlbau / Metallbau                              | C Arial                                    |
| C Automation                                        | C ISOCPEUR                                 |
| O Anlagendau                                        |                                            |
|                                                     |                                            |
|                                                     | näß DSTV Stablbau 🛛 🗖 Zeichpungsverwaltung |
| ✓ HiCAD / HELiOS Stand                              | ardlösung                                  |
|                                                     |                                            |
| I Einsteiger Konfiguration                          |                                            |
| I✓ Einsteiger Konfiguration                         |                                            |
| Einsteiger Konfiguration Benutzerdefinierte Vorlage |                                            |

#### **Beachten Sie Folgendes:**

Wenn Sie als regionale Einstellung **Imperial** aktivieren, dann wird automatisch auf imperiale, d. h. nicht metrische Einheiten, umgestellt. Dies gilt für:

- Einheiten der Konstruktion,
- Bemaßungen und
- Maßstäbe.

Das bedeutet, dass im Konfigurationsmanagement vorgenommene Einstellungen ersetzt werden!

Analog gilt dies für die regionale Einstellung **Metrisch**. Hier wird auf metrische Einheiten, Maße und Maßstäbe umgestellt.

# Konfiguration bei der Installation

Bei einer Neuinstallation lässt sich die Konfigurationsvorlage direkt zur Voreinstellung nutzen. Dazu wird direkt bei der Installation das Dialogfenster Parameterkonfiguration angezeigt.

Dabei sollten Sie beachten, dass es bei einer Installation auf mehreren Systemen einfacher ist, zunächst ein System wie gewünscht zu konfigurieren, dann für diese Einstellungen eine entsprechende CSV-Datei anzulegen und diese Datei als Konfiguration für die anderen Installationen zu übernehmen.

# Einstellungen - Übersicht

| Einstellungen         | Datei                                                                                                    |
|-----------------------|----------------------------------------------------------------------------------------------------|
| Verzeichnisse         | \hicad\exe\Filegrup.dat<br>In dieser Datei sind alle für HiCAD intern relevanten Verzeichnisse vor-<br>eingestellt.                                                                                                    |
| Zeichnungsrahmen      | \hicad\szenen\dina*.FGA<br>ISD-seitig vordefinierte Zeichnungsrahmen                                                                                                    |
| 3D Referenzierung     | Konfigurationsmanagement unter > Systemeinstellungen > Refe-<br>renzierung<br>Einstellungen für referenzierte 3D-Teile                                                                                                    |
| 3D Modellierung       | Konfigurationsmanagement unter > Modellierung<br>3D-Einstellungen, z. B. Raster, Teilstruktur, Teileattribute, Schweißnähte u. a.                                                                                                    |
| Stücklisten           | \hicad\sys\*.RMSund \hicad\sys\*.RM_SETTINGS<br>Stücklisteneinstellungen für den alten Report Manager und den ISD Report<br>Manager ab Version 2023.                                                                                                    |
| Drucken               | <b>\hicad\exe\strichstaerken\*.ssf</b><br>Ordnet den HiCAD System- und Konstruktionsfarben bestimmte Drucker-<br>farben und/oder Linienstärken zu                                                                                                    |
| Farben                | <b>\hicad\background\*.hcf</b><br>Einstellungen für Farben und Linien                                                                                                    |
| Bemaßung              | Konfigurationsmanagement unter > Zeichnung > Beschriftungen > Bema-<br>ßung 3D > Interaktive Maße<br>Allgemeine Bemaßungsparameter. Seit Version 2008 lassen sich die Para-<br>meter direkt über die Registerkarte Bemaßung einstellen                                   |
| Allgemein             | Konfigurationsmanagement unter > Systemeinstellungen<br>Allgemeine Einstellungen, z. B. Intervall für die automatische Datensicherung,<br>Sichtbarkeit verschiedener Elementtypen, Zeitintervall für den Doppelklick                                                     |
| Text und Beschriftung | Textparameter<br>Konfigurationsmanagement unter<br>Zeichnung > Beschriftung > Text > Schriftart<br>Systemeinstellungen > Beschriftungen > Text<br>Systemeinstellungen > Beschriftungen > Text > Bevorzugte Text-<br>größen<br>Beschriftungsparameter<br>\hicad\sys\*.ftd |

| Einstellungen      | Datei                                                                          |  |  |  |  |  |
|--------------------|--------------------------------------------------------------------------------|--|--|--|--|--|
| Ansichten          | Konfigurationsmanagement unter                                                 |  |  |  |  |  |
|                    | Zeichnung > Ansichten                                                          |  |  |  |  |  |
|                    | <ul> <li>Systemeinstellungen &gt; Visualisierung</li> </ul>                    |  |  |  |  |  |
|                    | <ul> <li>Systemeinstellungen &gt; Bearbeitungsebene</li> </ul>                 |  |  |  |  |  |
|                    | Systemeinstellungen > Laden/Speichern                                          |  |  |  |  |  |
|                    | Systemeinstellungen > Skizzen                                                  |  |  |  |  |  |
|                    | <ul> <li>Kompatibilität</li> </ul>                                             |  |  |  |  |  |
|                    | Metallbau                                                                      |  |  |  |  |  |
| Linien             | Konfigurationsmanagement unter > Systemeinstellungen > 2D Linien               |  |  |  |  |  |
|                    | Linienattribute, z. B. Farbe, Schicht etc.                                     |  |  |  |  |  |
| Starteinstellungen | Konfigurationsmanagement unterSystemeinstellungen > Start-<br>konfiguration    |  |  |  |  |  |
| Blechbearbeitung   | Konfigurationsmanagement unterKantblech und Kompatibilität > 2D-<br>Abwicklung |  |  |  |  |  |
| Stahlbau           | Konfigurationsmanagement unterStahlbau                                         |  |  |  |  |  |

# Kundenspezifische Anpassungen an HELiOS Kontextmenüs

Die CSV- Dateien lassen sich in Verbindung mit dem Tool PARKONFIGCOMP.EXE bzw. HELIOSCLIENTCONFIG.EXE auch verwenden, um HELiOS Kontextmenüs (XML-Dateien) zu erweitern, beispielsweise, um programmierte KST-Funktionen einzubinden. Das Tool PARKONFIGCOMP.EXE bzw. HELIOSCLIENTCONFIG.EXE generiert dann aus den entsprechenden Einträgen der CSV-Datei automatisch die komplette Zeile in der XML-Datei.

Dieses Verfahren ist insbesondere deshalb sinnvoll, weil bei einem Update die kundenspezifischen Anpassungen an den Menüs komplett überschrieben werden. Durch Verwendung entsprechender CSV-Dateien können die kundenspezifischen Einträge dann mit dem Tool PARKONFIGCOMP.EXE bzw. HELIOSCLIENTCONFIG.EXE wieder hinzugefügt werden.

## KST-Menüeinträge hinzufügen

| Spalte | Inhalt                                       |                                                                                                    |  |  |  |
|--------|----------------------------------------------|----------------------------------------------------------------------------------------------------|--|--|--|
| A      | Position des neuen Einte<br>XMLFILE::"HIERAR | rags in der Form:<br>CHICAL_IDS"::{POSITION}                                                                                                    |  |  |  |
|        | XMLFILE                                      | Name der XML-Datei mit relativem Pfad ausgehend vom<br>HiCAD/HELiOS Installationsverzeichnis, z. B.<br>\Resources\Menus\Helios.PM.List.Article.xml<br>HiCAD Unterordner \Resources\Menus, Datei: Heli-                                                                                                    |  |  |  |
|        |                                              | os.PM.List.Article.XML                                                                                                    |  |  |  |
|        | HIERARCHICAL_IDS                             | Ein Pfad innerhalb der XML-Datei, der zu dem Untermenü führt,<br>in welches das neue Element eingefügt werden soll. Der Pfad<br>besteht aus den entsprechenden Menu-IDs, die jeweils durch das<br>Zeichen > voneinander getrennt sind und muss in " " ein-<br>geschlossen werden, z. B.<br><b>"Helios.PM.List.Article&gt;General"</b><br>Kontextmenü HELiOS Artikelstamm<br><b>"Helios.PM.List.Article&gt;Assignments"</b><br>Kontextmenü HELiOS Artikelstamm, Untermenü Zuordnungen                                                                           |  |  |  |
|        |                                              | Fehlt der Pfad, dann wird im Hauptmenü eingefügt!                                                                                                    |  |  |  |
|        | POSITION                                     | <ul> <li>Bestimmt die Position des neuen Eintrags im Menü. Zulässige<br/>Angaben sind:</li> <li>{top}<br/>Am Anfang des Menüs</li> <li>{bottom}<br/>am Ende des Menüs oder</li> <li>{post:"ID"}<br/>wobei ID das Element ist, hinter dem der neue Eintrag ein-<br/>gefügt werden soll. Wird die angegebene Position nicht gefun-<br/>den, dann wird automatisch {bottom} benutzt. Die ID muss in "<br/>" eingeschlossen werden., z. B.<br/>{post:"Helios.Article.Modify"}<br/>zur Positionierung hinter dem Eintrag "Artikelstamm bear-<br/>beiten"</li> </ul> |  |  |  |
| В      | -20                                          | Dies ist der Code für das Einfügen eines neuen Eintrages in die XML-Datei eines HELiOS-Kontextmenüs.                                                                                                    |  |  |  |
| С      |                                              | Ein freier Kommentar, z. B. Kurzbeschreibung der KST-Funk-<br>tionalität                                                                                                    |  |  |  |
| D      | -                                            | Das Minus-Zeichen ist ein fester Wert, der eingetragen werden muss.                                                                                                    |  |  |  |

| Spalte | Inhalt         |                                                                                                    |  |  |  |  |  |  |
|--------|----------------|----------------------------------------------------------------------------------------------------|--|--|--|--|--|--|
| E      | KST-Command ID | Die gewünschte KST-Command ID der kundenspezifischen Funk-<br>tion, z. B. ArchHelPrt1c_OnMenu_TryArchiving                                                                                      |  |  |  |  |  |  |
|        |                | Die KST-Command IDs sind entweder der Dokumentation der<br>entsprechenden KST-Anpassung zu entnehmen oder werden<br>Ihnen von dem für Sie zuständigen ISD Consulting-Mitarbeiter<br>mitgeteilt. |  |  |  |  |  |  |
| F      | 1              | Dies ist ein fester Wert, der unbedingt angegeben werden muss!                                                                                                    |  |  |  |  |  |  |

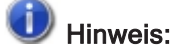

Die später angezeigte Bezeichnung des Befehls im Menü wird automatisch von der KST-Programmierung geliefert.

### Beispiel:

Das Artikel-Kontextmenü Helios.PM.List.Article.xml soll um KST-Menübefehls-Einträge erweitert werden. Es sollen drei Befehle im Bereich Allgemein hinter dem Menüeintrag Artikelstamm bearbeiten eingefügt werden

- ArchHelPrt1c\_OnMenu\_TryArchiving
- ArchHelPrt1b\_OnMenu\_TryArchiving
- ArchHelPrt1a\_OnMenu\_TryArchiving

und drei weitere Befehle am Ende des Kontextmenüs

- ArchHelPrt2c\_OnMenu\_TryArchiving
- ArchHelPrt2b\_OnMenu\_TryArchiving
- ArchHelPrt2a\_OnMenu\_TryArchiving

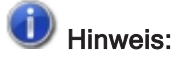

Die Reihenfolge in in der fertigen XML-Datei ist umgekehrt.

|          | Allgemein                         |
|----------|-----------------------------------|
| 0        | Artikel anzeigen                  |
| Ŵ        | Artikelstamm bearbeiten           |
| 9        | Artikel vormerken                 |
| *        | Zu Favoriten hinzufügen           |
| <u>.</u> | Workflowstatus bearbeiten         |
| 6        | Rollen belegen                    |
| 6        | Attributwerte bearbeiten          |
|          | Zuordnungen                       |
| - 🖓      | Klassifizierung                   |
|          | Zuordnungen                       |
|          | Verwendungsnachweise              |
|          | Verknüpfungen                     |
|          | Eingabe                           |
| - 🔍      | Index anlegen                     |
| 6        | Index mit Verknüpfung anlegen     |
| 1        | Zeichnungsindex anlegen           |
| ¢,       | Ableitung anlegen                 |
| Ŷ        | Ableitung mit Verknüpfung anlegen |
|          | Ausgabe                           |
| Q        | Versionsmanagement anzeigen       |
| 6        | Report ausführen                  |
| R        | HELiOS-URL kopieren               |
| P        | Kennung anzeigen                  |
|          | Bearbeiten                        |
| ×        | Löschen                           |

Das Kontextmenü für Artikel

Im Beispiel wird eine neue CSV-Datei, z. B. HELiOS\_KONTEXT mit folgendem Inhalt angelegt:

| sicht in Excel:                                                                                               |     |                 |   |                                  |
|----------------------------------------------------------------------------------------------------|-----|-----------------|---|----------------------------------|
|                                                                                                    |     |                 |   |                                  |
| A                                                                                                    | В   | C               | D | E                                |
| \Resources\Menus\Helios.PM.List.Article.xml::"Helios.PM.List.Article>General"::{post:"Helios.Article.Modify"} | -20 | KST integration | - | ArchHelPrt1c_OnMenu_TryArchiving |
| \Resources\Menus\Helios.PM.List.Article.xml::"Helios.PM.List.Article>General"::{post:"Helios.Article.Modify"} | -20 | KST integration | - | ArchHelPrt1b_OnMenu_TryArchiving |
| \Resources\Menus\Helios.PM.List.Article.xml::"Helios.PM.List.Article>General"::{post:"Helios.Article.Modify"} | -20 | KST integration | - | ArchHelPrt1a_OnMenu_TryArchiving |
| \Resources\Menus\Helios.PM.List.Article.xml::"Helios.PM.List.Article>General"::{bottom}                       | -20 | KST integration | - | ArchHelPrt2c_OnMenu_TryArchiving |
| \Resources\Menus\Helios.PM.List.Article.xml::"Helios.PM.List.Article>General"::{bottom}                       | -20 | KST integration | - | ArchHelPrt2b_OnMenu_TryArchiving |
| \Resources\Menus\Helios.PM.List.Article.xml::"Helios.PM.List.Article>General"::{bottom}                       | -20 | KST integration | - | ArchHelPrt2a_OnMenu_TryArchiving |

#### Ansicht in Notepad (o.ä.):

- 1 "\Resources\Menus\Helios.PM.List.Article.xml::""Helios.PM.List.Article>General""::{post:""Helios.Article.Modify""}""";
  -20;KST integration;-;ArchHelPrt1c\_OnMenu\_TryArchiving;1
- 2 "\Resources\Menus\Helios.PM.List.Article.xml::""Helios.PM.List.Article>General""::{post:""Helios.Article.Modify""}"";
  -20;KST integration;-;ArchHelPrt1b\_OnMenu\_TryArchiving;1
- 3 "\Resources\Menus\Helios.PM.List.Article.xml::""Helios.PM.List.Article>General""::{post:""Helios.Article.Modify""}"";
  -20;KST integration ;-;ArchHelPrtla\_OnMenu\_TryArchiving;1
- 4 "\Resources\Menus\Helios.FM.List.Article.xml::""Helios.FM.List.Article>General""::{bottom}";-20;KST integration ;-;ArchHelPrt2c\_OnMenu\_TryArchiving;1
- 5 "\Resources\Menus\Helios.PM.List.Article.xml::""Helios.PM.List.Article>General""::{bottom}";-20;KST integration ;-;ArchHelPrt2b\_OnMenu\_TryArchiving;1
- 6 "\Resources\Menus\Helios.PM.List.Article.xml::""Helios.PM.List.Article>General""::{bottom}";-20;KST integration;-;ArchHelPrt2a\_OnMenu\_TryArchiving;1

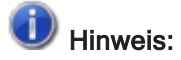

In diesem Beispiel sind automatische Zeilenumbrüche aktiviert.

| Spalte | Inhalt                                                                                                    |  |  |
|--------|----------------------------------------------------------------------------------------------------|--|--|
| Α      | Der Inhalt besteht aus drei Teilen jeweils getrennt durch ::                                                                                                    |  |  |
|        | <ol> <li>Name der Menüdatei inkl.Pfad innerhalb des HiCAD bzw. HELiOS-Ordners<br/>\Resources\Menus\Helios.PM.List.Article.xml</li> <li>Pfad der Menü-IDs innerhalb der XML-Datei, der zu dem Menübereich führt, in den das<br/>neue Element eingefügt werden soll, "Helios.PM.List.Article&gt;General"</li> </ol>                                                                                                    |  |  |
|        |                                                                                                    |  |  |
|        |                                                                                                    |  |  |
|        | <pre>1 <?xml version="1.0" encoding="utf-8"?> 2 2 2 2 2 2 2 2 2 2 2 2 2 2 2 2 2 2 2</pre>                                                                                                    |  |  |
|        | 3 Menu SYSTEM "PopupMenu.dtd"                                                                                                    |  |  |
|        | 5 <menu<br>6 Version="1.0"</menu<br>                                                                                                    |  |  |
|        | 7 Id="Helios.PM.List.Article"                                                                                                    |  |  |
|        | 8 E Label="Part">                                                                                                    |  |  |
|        | 10 E <menu embedmode="Insitu" id="General" label="General" version="1.0"></menu>                                                                                                    |  |  |
|        | 11  12  23  24  24  25  26  27  28  29  29  20  20  20  20  20  20  21  20  21  21  21  22  23  24  26  26  27  28  29  20  20  20  20  20  20  20  20  20  20  20  20  20  20  20  20  20  20  20  20  20  20  20  20  20  20  20  20  20  20  20  20  20  20  20  20  20  20  20  20  20  20  20  20  20  20  20  20  20  20  20  20  20  20  20  20  20  20  20  20  20  20  20  20  20  20  20  20  20  20  20  20  20  20  20  20  20  20  20  20  20  20  20  20  20  20  20  20  20  20  20  20  20  20  20  20  20  20  20  20  20  20  20  20  20  20  20  20  20  20  20  20  20  20  20  20  20  20  20  20  20  20  20  20  20  20  20  20  20  20  20  20  20  20  20  20  20  20  20  20  20  20  20  20  20  20  20  20  20  20  20  20  20  20  20  20 |  |  |
|        | 13 <menuitem commandid="Helios.Article.Reserve"/>                                                                                                    |  |  |
|        | 14 < <u>MenuItem CommandId="Helios.Multi.AddToFavorites" HideOnDisable="true"</u> />                                                                                                    |  |  |
|        | 16 <separator></separator>                                                                                                    |  |  |
|        | 17 17 10 10 10 10 11 11 12 13 14 15 16 17 18 19 19 10 10 10 10 10 10 10 10 10 10 10 10 10 10 10 10 10 10 10 10 10 10 10 10 10 10 10 10 10 10 10 10 10 10 10 10 10 10 10 10 10 10 10 10 10 10 10 10 10 10 10 10 10 10 10 10 10 10 10 10 10 10 10 10 10 10 10 10 10 10 10 10 10 10 10 10 10 10 10 10 10 <                                                                                                    |  |  |
|        | 18  19 <separator></separator>                                                                                                    |  |  |
|        | <pre>20 <menuitem commandid="Helios.Article.ModifyAttributes"/></pre>                                                                                                    |  |  |
|        | 21 -<br>22                                                                                                    |  |  |
|        | 23 - <menu embedmode="Insitu" id="Assignments" label="Assignments" version="1.0"></menu>                                                                                                    |  |  |
|        | 24  24  25  25  25  26  26  27  28  28  29  29  20  20  20  20  21  22  23  24  25  25  26  26  27  28  28  29  20  20  20  21  21  22  23  24  24  25  26  26  27  28  29  20  20  20  21  21  21  22  23  24  24  25  24  25  26  26  27  28  29  20  20  20  20  20  20  20  20  20  20  20  20  20  20  20  20  20  20  20  20  20  20  20  20  20  20  20  20  20  20  20  20  20  20  20  20  20  20  20  20  20  20  20  20  20  20  20  20  20  20  20  20  20  20  20  20  20  20  20  20  20  20  20  20  20  20  20  20  20  20  20  20  20  20  20  20  20  20  20  20  20  20  20  20  20  20  20  20  20  20  20  20  20  20  20  20  20  20  20  20  20  20  20  20  20  20  20  20  20  20  20  20  20  20  20  20  20  20  20  20  20  20  20  20  20 |  |  |
|        | 26 <menuitem commandid="Helios.Article.AssignTo.ActiveFolder"/>                                                                                                    |  |  |
|        | <pre>27 <menuitem commandid="Helios.Article.AssignTo.ActiveProject"/> 28 <separator></separator></pre>                                                                                                    |  |  |
|        | 29 <pre><menuitem commandid="Helios.Article.UntieRelation.ActiveFolder"/></pre>                                                                                                    |  |  |
|        | 30 < <u>MenuItem</u> CommandId="Helios.Article.UntieRelation.ActiveProject"/>                                                                                                    |  |  |
|        | 32 <a helios.article.untierelation.project"="" href="http://www.commandId="></a>                                                                                                    |  |  |
|        | 33                                                                                                    |  |  |
|        | <pre>34 <menuitem commandid="Helios.Article.UntieRelation.AIIProjects"/> 35 </pre>                                                                                                    |  |  |
|        | 36 -                                                                                                    |  |  |
|        |                                                                                                    |  |  |
|        | 3. Position des neuen Menüeintrages, z. B.                                                                                                    |  |  |
|        | hinter dem Befehl Artikel bearbeiten                                                                                                    |  |  |
|        | oder                                                                                                    |  |  |
|        | am Ende des Menüs → {bottom}                                                                                                    |  |  |
| В      | Code für XML <b>: -20</b>                                                                                                    |  |  |
| С      | Kurzbeschreibung der Funktionalität der KST, z. B. KST Integration                                                                                                    |  |  |
| D      | -                                                                                                    |  |  |
|        | Das Minuszeichen ist ein fester Wert, der unbedingt eingetragen werden muss.                                                                                                    |  |  |
| E      | Die gewünschte KST-CommandID, z. B. ArchHelPrt1c_OnMenu_TryArchiving                                                                                                    |  |  |
| F      | 1                                                                                                    |  |  |
|        | Die 1 ist ein fester Wert, der unbedingt angegeben werden muss.                                                                                                    |  |  |

Um die Datei zu verwenden, wird das Tool PARKONFIGCOMP bzw. HELIOSCLIENTCONFIG.EXE ausgeführt.

| HiCAD Parameterkonfiguration - Arbeitsplatzeinstellungen |                    |              |  |  |
|----------------------------------------------------------|--------------------|--------------|--|--|
|                                                          |                    |              |  |  |
|                                                          |                    |              |  |  |
| Benutzerdefinierte Vorlage                               |                    |              |  |  |
|                                                          | HELiOS_Kontext.csv | <b>▼</b>     |  |  |
|                                                          |                    |              |  |  |
|                                                          |                    | OK Abbrechen |  |  |

Nach erfolgreicher Konfiguration ist die XML-Datei, um die durch die CSV-Datei festgelegten Menüeinträge erweitert worden:

```
<?xml version="1.0" encoding="utf-8"?>
1
2
3
      <!DOCTYPE Menu SYSTEM "PopupMenu.dtd">
 4
 5
      <Menu
 6
         Version="1.0"
 7
         Id="Helios.PM.List.Article"
8
        Label="Part">
9
10
         <Menu Version="1.0" Id="General" Label="General" EmbedMode="Insitu">
    Ð
11
            <MenuItem CommandId="Helios.Article.Show" HideOnDisable="true"/>
12
            <MenuItem CommandId="Helios.Article.Modify"/>
            <CustomMenuItem CommandId="ArchHelPrt1a OnMenu TryArchiving"/>
13
            <CustomMenuItem CommandId="ArchHelPrt1b OnMenu TryArchiving"/>
14
            <CustomMenuItem CommandId="ArchHelPrt1c_OnMenu_TryArchiving"/>
15
            <MenuItem CommandId="Helios.Article.Reserve"/>
16
17
            <MenuItem CommandId="Helios.Multi.AddToFavorites" HideOnDisable="true"/>
18
            <MenuItem CommandId="Helios.Multi.RemoveFromFavorites" HideOnDisable="true"/>
19
            <Separator/>
20
            <MenuItem CommandId="Helios.Article.WorkflowStatus.Modify"/>
21
            <MenuItem CommandId="Helios.Article.AllocateRoles"/>
22
            <Separator/>
23
            <MenuItem CommandId="Helios.Article.ModifyAttributes"/>
24
         </Menu>
.
         <Menu Version="1.0" Id="DataOutput" Label="DataOutput" EmbedMode="Insitu">
69
    Ę
70
            <MenuItem CommandId="Helios.Article.Versionmanagement"/>
71
            <Separator/>
72
            <MenuItem CommandId="Helios.Article.HdeReport"/>
73
            <Separator/>
74
            <MenuItem CommandId="Helios.Article.CopyHeliosUrl"/>
75
            <MenuItem CommandId="Helios.Object.ShowIdentifier"/>
76
         </Menu>
77
78
         <Menu Version="1.0" Id="Modify" Label="Modify" EmbedMode="Insitu">
    E
79
           <MenuItem CommandId="Helios.Article.Delete"/>
         <CustomMenuItem CommandId="ArchHelPrt2a_OnMenu_TryArchiving"/>
<CustomMenuItem CommandId="ArchHelPrt2b_OnMenu_TryArchiving"/>
80
81
82
83
```

Das Menü in HELiOS sieht dann beispielsweise wie folgt aus:

|                           | Allgemein                                                        |  |  |  |
|---------------------------|------------------------------------------------------------------|--|--|--|
| Q                         | Artikel anzeigen                                                 |  |  |  |
| Ŵ                         | Artikelstamm bearbeiten                                          |  |  |  |
|                           | Archivierung wiederholen (PDF)<br>Archivierung wiederholen (DWG) |  |  |  |
|                           |                                                                  |  |  |  |
|                           | Archivierung wiederholen (DXF)                                   |  |  |  |
| 0                         | Artikel vormerken                                                |  |  |  |
| 놓                         | Zu Favoriten hinzufügen                                          |  |  |  |
|                           | Workflowstatus bearbeiten                                        |  |  |  |
|                           | Rollen belegen                                                   |  |  |  |
| 6                         | Attributwerte bearbeiten                                         |  |  |  |
|                           | Zuordnungen                                                      |  |  |  |
| 0                         | Klassifizierung Zuordnungen                                      |  |  |  |
|                           |                                                                  |  |  |  |
|                           | Verwendungsnachweise                                             |  |  |  |
|                           | Verknüpfungen                                                    |  |  |  |
|                           | Eingabe                                                          |  |  |  |
|                           | Index anlegen                                                    |  |  |  |
|                           | Index mit Verknüpfung anlegen                                    |  |  |  |
| 5                         | Zeichnungsindex anlegen                                          |  |  |  |
| Ø                         | Ableitung anlegen                                                |  |  |  |
| $\mathbf{Q}^{\mathbf{Q}}$ | Ableitung mit Verknüpfung anlegen                                |  |  |  |
|                           | Ausgabe                                                          |  |  |  |
| Q                         | Versionsmanagement anzeigen                                      |  |  |  |
| 1                         | Report ausführen                                                 |  |  |  |
| $\mathcal{R}$             | HELiOS-URL kopieren                                              |  |  |  |
| P                         | Kennung anzeigen                                                 |  |  |  |
|                           | Bearbeiten                                                       |  |  |  |
| $\boldsymbol{x}$          | Löschen                                                          |  |  |  |
|                           | Archivierung (JT)                                                |  |  |  |
|                           | Archivierung (3DPDF)                                             |  |  |  |
|                           | Archivierung (STEP)                                              |  |  |  |
|                           |                                                                  |  |  |  |

## Menüeinträge löschen

In einzelnen Fällen sollen möglicherweise auch Menüeinträge gelöscht werden, beispielsweise wenn

- eine HELiOS-Standardfunktion durch eine KST-Funktion ersetzt werden soll oder
- der Kunde bestimmte Standard-Funktionen deaktivieren will oder
- wenn ein kundenspezifischer KST-Eintrag wieder entfernt werden soll..

In diesem Fall müssen die Einträge in der CSV-Datei folgendermaßen aufgebaut sein:

| Spalte | Inhalt                                                                                                    |                                                                                                    |  |  |
|--------|----------------------------------------------------------------------------------------------------|----------------------------------------------------------------------------------------------------|--|--|
| A      | Position des neue Eintrags in der Form:                                                                                |                                                                                                    |  |  |
|        | XMLFILE::"HIERARCHICAL_IDS"::"ID"                                                                                      |                                                                                                    |  |  |
|        | XMLFILE                                                                                                    | Name der XML-Datei mit relativem Pfad                                                                                                    |  |  |
|        | HIERARCHICAL_IDS                                                                                                    | Ein Pfad innerhalb der XML-Datei, der zu dem Untermenü<br>führt, in der das zu löschende Element liegt. Der Pfad besteht<br>aus den entsprechenden Menu-IDs, die jeweils durch das Zei-<br>chen > voneinander getrennt sind. Der Pfad muss in " " ein-<br>geschlossen werden. |  |  |
|        | ID                                                                                                    | ID des zu löschen Eintrags. Wird die ID nicht angegeben,<br>dann wird der komplette Menübereich gelöscht.                                                                                                    |  |  |
|        | Beispiel:                                                                                                    |                                                                                                    |  |  |
|        | \Resources\Menus\Helios.PM.List.Article.xml ::"Helios.PM.List.Article>General"<br>::"ArchHelPrt1c_OnMenu_TryArchiving" |                                                                                                    |  |  |
|        | Der im Beispiel "Menüeinträge hinzufügen" eingefügte KST-Eintrag wird wieder entfernt.                                 |                                                                                                    |  |  |
| В      | -21                                                                                                    | Dies ist der Code für das Löschen eines Menüeintrages                                                                                                    |  |  |
| С      |                                                                                                    | Ein freier Kommentar, z. B. Beschreibung , warum die Zeile gelöscht werden soll.                                                                                                    |  |  |
| D      | -                                                                                                    | Das Minuszeichen ist ein fester Wert, der unbedingt ein-<br>getragen werden muss.                                                                                                    |  |  |
| E      |                                                                                                    | Die Spalte wird nicht ausgewertet und bleibt leer.                                                                                                    |  |  |
| F      | 1                                                                                                    | Die 1 ist ein fester wert, der unbedingt angegeben werden muss.                                                                                                    |  |  |

#### **Rechtliche Hinweise:**

© 2024 ISD ® Software und Systeme GmbH alle Rechte vorbehalten

Dieses Handbuch sowie die darin beschriebene Software werden unter Lizenz zur Verfügung gestellt und dürfen nur in Übereinstimmung mit den Lizenzbedingungen verwendet oder kopiert werden. Der Inhalt dieses Handbuches dient ausschließlich zur Information, kann ohne Vorankündigung verändert werden und ist nicht als Verpflichtung von ISD Software und Systeme GmbH anzusehen. Die ISD Software und Systeme GmbH gibt keine Gewähr oder Garantie hinsichtlich der Richtigkeit oder Genauigkeit der Angaben in dieser Dokumentation. Kein Teil dieser Dokumentation darf, außer durch das Lizenzabkommen ausdrücklich erlaubt, ohne vorherige, schriftliche Genehmigung von ISD Software und Systeme GmbH reproduziert, in Datenbanken gespeichert oder in irgendeiner Form übertragen werden.

Alle erwähnten Produkte sind Warenzeichen oder eingetragene Warenzeichen ihrer jeweiligen Hersteller.

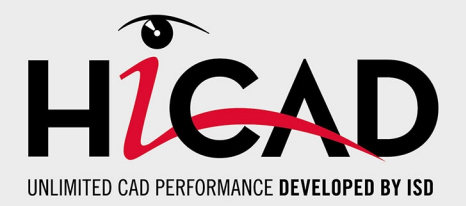

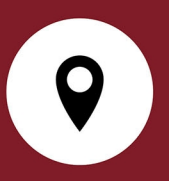

#### Ihr Ansprechpartner vor Ort

Wir legen großen Wert auf den direkten Kontakt mit unseren Kunden und Partnern, denn nur ein reger Dialog und steter Austausch mit der Praxis sorgen für eine anwendungsgerechte Softwareentwicklung.

Sprechen Sie uns an! Ob in unserer Zentrale in Dortmund oder in einer unserer Niederlassungen und Tochtergesellschaften in Ihrer Nähe - wir stehen Ihnen gerne für alle Fragen rund um unsere Produkte und Services zur Verfügung. Wir freuen uns auf Sie!

#### Hauptsitz Dortmund

ISD Software und Systeme GmbH Hauert 4 D-44227 Dortmund Tel. +49 231 9793-0 info@isdgroup.com

ISD Standorte weltweit unter www.isdgroup.com

HiCAD\_2902

Dieses Dokument wird automatisch generiert. © 2024 ISD Software und Systeme GmbH